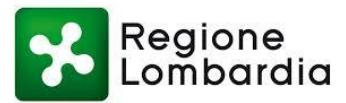

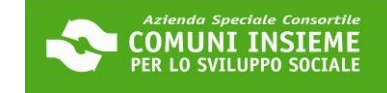

#### **GUIDA ALL'INTEGRAZIONE DEL MODULO PROPRIETARIO**

#### DOMANDA BANDO PENSIONATI 2023

### COME SCARICARE IL MODULO PROPRIETARIO DALLA TUA AREA RISERVATA

Richiesta documentazione integrativa relativa a DOMANDA DI SOSTEGNO AL PAGAMENTO DELL'AFFITTO AGLI INQUILINI CON REDDITO ESCLUSIVAMENTE DA PENSIONE 2023 n. Posta in arrivo ×

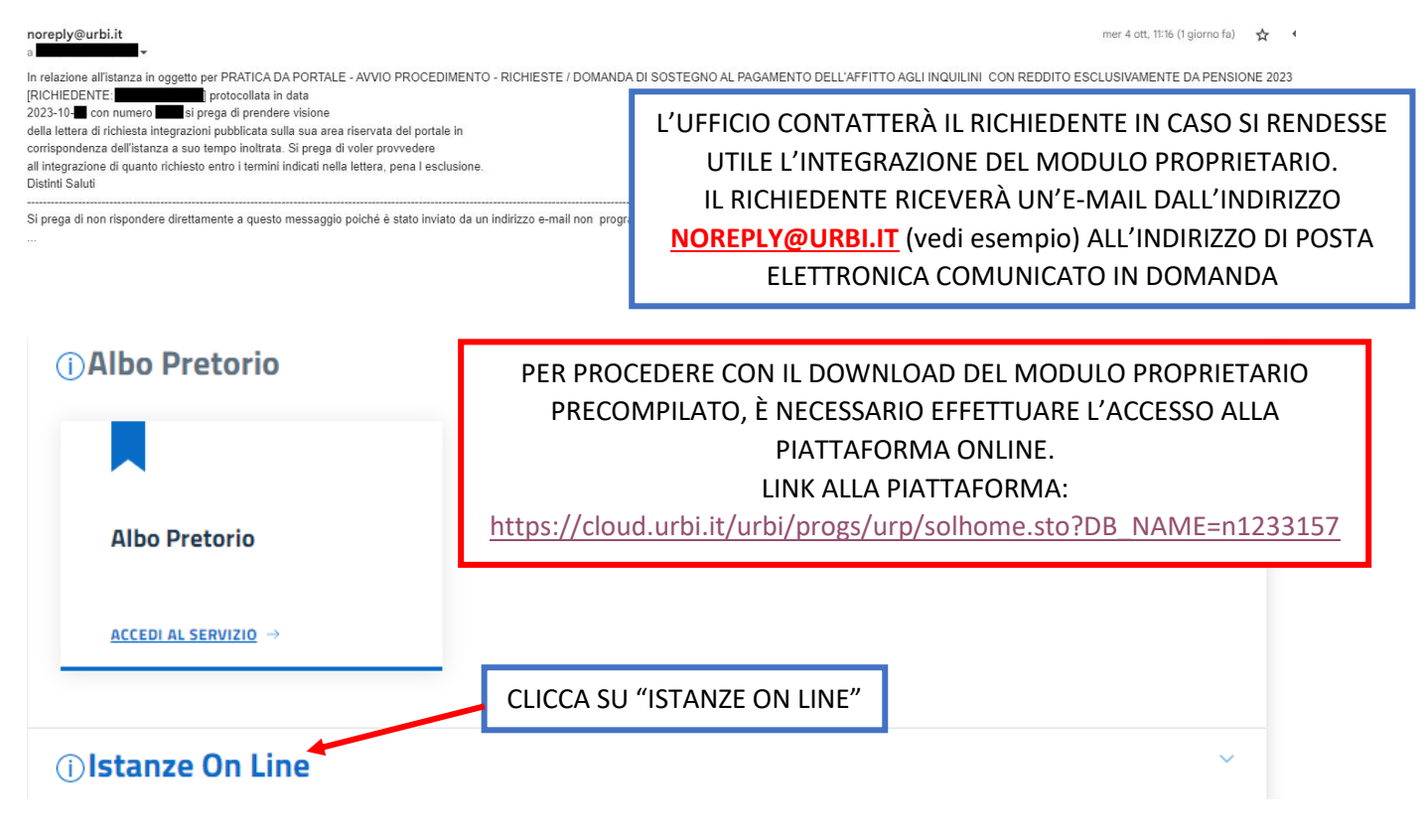

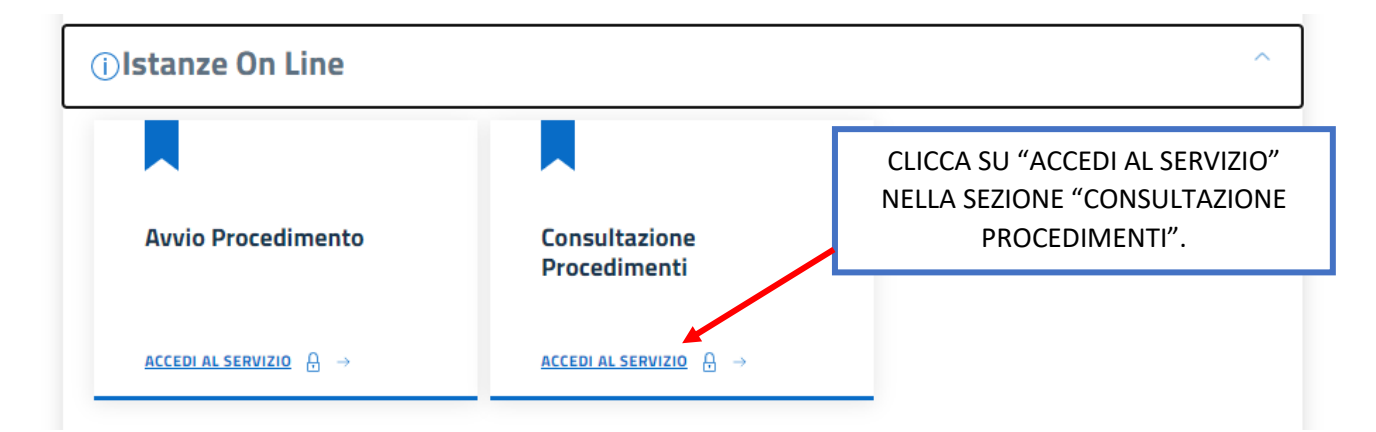

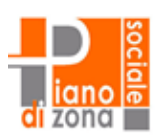

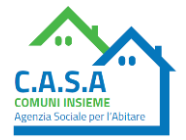

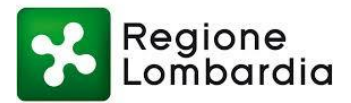

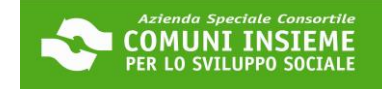

# Consulta lo stato dei tuoi procedimenti

In questa sezione, a seguito dell'inoltro di un'istanza e previa procedura di registrazione al sito, il cittadino, l'imprenditore o il professionista possono

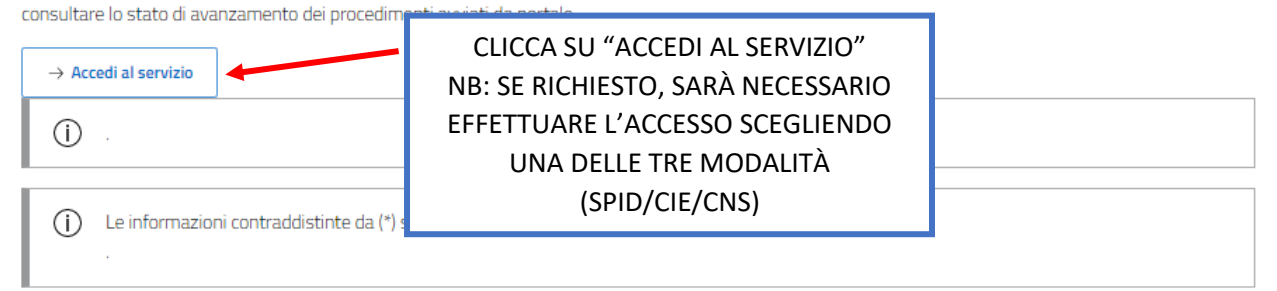

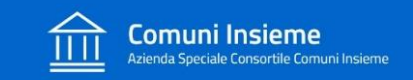

Home / Servizi On Line / Istanze On Line

### Consulta lo stato dei tuoi procedimenti

| ATTENZIONE Sono presenti procedimenti da integrare            | SARÀ VISIBILE<br>QUESTO ALERT           |                  |  |
|---------------------------------------------------------------|-----------------------------------------|------------------|--|
| Opzioni di ricerca                                            | Risultato ricerca                       |                  |  |
| Istanze avviate da portale                                    |                                         |                  |  |
| Istanze avviate con altro mezzo                               | SELEZIONA IL FLAG "I<br>AVVIATE DA PORT | ISTANZE<br>"ALE" |  |
| Procedimenti da Integrare                                     |                                         |                  |  |
| + Ricerca Protocollo                                          |                                         |                  |  |
| + Ricerca Richiedente                                         |                                         |                  |  |
| Avanti                                                        |                                         |                  |  |
| ① .                                                           |                                         |                  |  |
| () Le informazioni contraddistinte da (*) sono obbligatorie . |                                         |                  |  |

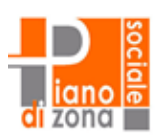

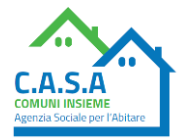

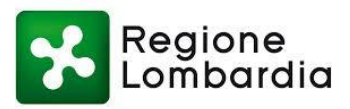

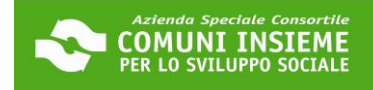

| ~   |            |  |
|-----|------------|--|
| (n) |            |  |
| (:) | ATTENZIONE |  |

Sono presenti procedimenti da integrare

| Opzioni di ricerca                  |                                        |                                     | $\checkmark$                            | Risultato ricerca                                    |                                             |                              |                                            |                |
|-------------------------------------|----------------------------------------|-------------------------------------|-----------------------------------------|------------------------------------------------------|---------------------------------------------|------------------------------|--------------------------------------------|----------------|
| + Parametri di ricerca utiliz:      | ati                                    |                                     | NB: I<br>PROCE<br>DOMAN                 | N QUESTA SCHER<br>EDIMENTI PRECED<br>IDA. ATTENZIONE | MATA POTRES<br>ENTI PER I QU<br>A SELEZIONA | STI TRO<br>JALI HA<br>RE QUI | OVARE ANCHI<br>AI PRESENTAT<br>ELLO CORRET | Е<br>ГО<br>ТО. |
| Ticket protocollo/pratica           | Stato                                  | Procedimento                        |                                         | Oggetto                                              | Note Funzioni                               |                              |                                            |                |
| Prot. 2023. del 04<br>10-2023       | <ul> <li>In<br/>lavorazione</li> </ul> | RICHIESTE [DOMA<br>DELL'AFFITTO AGI | ANDA DI SOSTEGNO<br>LI INQUILINI CON RE | D AL PAGAMENTO<br>EDDITO                             | Ricevuta                                    | Istanza                      | Opzioni                                    |                |
| Prat. 2023.1<br><b>DA INTEGRARE</b> |                                        | ESCLUSIVAMENT                       | E DA PENSIONE 20:                       | 23]                                                  |                                             |                              | ★ Integra                                  |                |
| Prot. 2023. del 17                  | · In                                   | RICHIESTE [DOM/                     | ANDA BONUS SOST                         | EGNO AFFITTO                                         | Picouuta                                    | letanza                      | Documenti                                  |                |
| <b>05-2023</b><br>Prat. 0.0         | lavorazione                            | 2023 (MISURA UN<br>19/09/2022)]     |                                         | A SU "OPZIONI"                                       |                                             | IStanza                      | Pratica                                    |                |
| DOCUMENTAZIONE DA<br>INOLTRARE      |                                        |                                     | E POI<br>NEL M                          | SU "INTEGRA"<br>ENÚ A TENDINA                        |                                             |                              |                                            |                |
|                                     |                                        |                                     | CHE                                     | TI APPARIRÀ                                          |                                             |                              |                                            |                |

## Consulta lo stato dei tuoi procedimenti

| Macro Tipo: RICHIESTE     Tipo: DOMANDA DI SOSTEGNO AL PAGAMENTO DELL'AFFITTO AGLI INQUILINI                                                                                                    | CON REDDITO ESCLUSIVAMENTE DA PENSIONE 2023                                                                                                    |
|----------------------------------------------------------------------------------------------------|----------------------------------------------------------------------------------------------------|
| Anno/Numero Pratica: PROT.N. 2023. del 04-10-2023<br>Oggetto:<br>Comune: Richiedente Fisico: Codice Fiscale: Indirizzo di Notifica: Comune di Notifica:<br>Indirizzo di Notifica: Comune di Notifica: Comune di Notifica:<br>i) Richiesta Trasmissione Documentazione Integrativa<br>Protocollo P 2023 del 04-10-2023<br>Scarica Documento                | NOTA BENE: CLICCA QUI PER<br>SCARICARE IL MODULO<br>PROPRIETARIO PRECOMPILATO.<br>ATTENZIONE: LA TEMPISTICA<br>PER LA RESTITUZIONE DEL<br>MODULO È SPECIFICATA<br>ALL'INTERNO DEL MODULO |
| <ul> <li>Per trasmettere la documentazione procedere nel seguente modo:</li> <li>1. specificare una DESCRIZIONE per identificare il/i documento/i da inviare</li> <li>2. specificare il file da trasmettere attraverso il tasto SFOGLIA (è possibile inv</li> <li>3. il tasto ALLEGA DOC. consente di acquisire la documentazione specificata;</li> </ul> | are anche files .zip contenente più documenti);                                                                                                    |

PUOI TRASMETTERGLIELO COME PREFERISCI, VIA E-MAIL, WHATSAPP O A MANO, FORNENDOGLIELO GIÀ STAMPATO. DEVI CHIEDERE ALLA PROPRIETÀ DI COMPILARE CON ATTENZIONE E DATARE, FIRMARE E ALLEGARE IL DOCUMENTO DI IDENTITÀ.

CHI FIRMA IL MODULO PROPRIETARIO DEVE ESSERE LO STESSO PROPRIETARIO CHE HA FIRMATO IL CONTRATTO DI AFFITTO, SE CI SONO DIFFERENZE VANNO MOTIVATE ALL'INTERNO DEL MODULO E/O CON EVENTUALI ALLEGATI AGGIUNTIVI.

ATTENZIONE: FAI PRESENTE CHE HAI 15 GIORNI DI TEMPO PER TRASMETTERE IL MODULO COMPLETO E COMPLETARE COSÍ LA PRATICA.

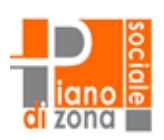

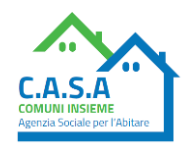